## 如何备份 sql server 数据库

## 北京蓝码动力软件科技有限公司 2015-06-15

## http://www.xcoolsoft.com

- 1. 本例用 Microsoft SQL Server 2008 R2 版本为例子,介绍如何在 SQL Server 中备份超 级图库管理软件数据库数据。
- 2. 首先打开 SQL Server 管理器,如图:

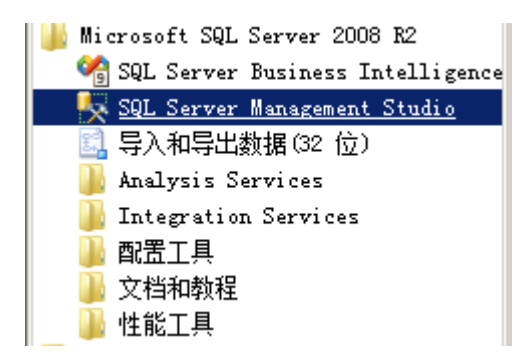

3. 登陆数据库,如图:

| ■ 连接到服务器  |                        | × |
|-----------|------------------------|---|
| SQL       | <b>Server</b> "2008 R2 |   |
| 服务器类型(I): | 数据库引擎                  | • |
| 服务器名称(S): | localhost              | • |
| 身份验证 (A): | SQL Server 身份验证        | • |
| 登录名(L):   | Sa                     | • |
| 密码(E):    |                        |   |
|           | □ 记住密码 @)              |   |
| 连接 C)     | 取消帮助选项 @)              | » |

4. 在 SQL Server 管理器里选中要转移的数据库,本例中要备份的数据库为 superlibData, 如图:

5. 按鼠标右键,选"任务->备份(B)..." 如图:

| 🍢 🖬 i crosoft SQL Server 📲                                                                                                    | anagement Studio                          |                           |
|----------------------------------------------------------------------------------------------------|-------------------------------------------|---------------------------|
| 文件 (E) 编辑 (E) 查看 (Y)                                                                                                    | 工具(12) 窗口(11) 社区                          | ∑(C) 帮助(H)                |
| 😟 新建查询 (8) 🛯 🛅 📸 📷                                                                                                    | ) 🛐   🕞   💕 🗔 🍊   1                       |                           |
| 对象资源管理器                                                                                                    | - 4 × 10                                  | ocalhost - 活动监视器          |
| 连接 📲 🔡 🔳 👅 💹                                                                                                    | 概论                                        | 述                         |
| <ul> <li>↓ localhost (SQL Server</li> <li>→ 数据库</li> <li>● 系统数据库</li> <li>● 数据库快照</li> <li>● 和据库快照</li> <li>● ReportServer</li> <li>● ReportServerTemp</li> <li>● Superlibute</li> <li>● Stervet</li> </ul> | 10.50.1600 - sa)<br>处刊<br>动B<br>新建数据库 (X) | 理器时间百分比 (0%) 等待任<br>80 60 |
| 田 🧰 服务器对象                                                                                                    | 新建查询(Q)                                   |                           |
| 王 □ 复制 □ □ 管理                                                                                                    | 编写数据库脚本为(S)                               | ▶ 分离 @)                   |
| 🛛 📆 SQL Server 代理                                                                                                    | 任务(T)                                     | ▶                         |
|                                                                                                    |                                           | ▶                         |
|                                                                                                    | 方面(A)                                     |                           |
|                                                                                                    | 启动 PowerShell(H)                          | 备份(B)                     |
|                                                                                                    |                                           | ▶ 还原(R) ▶                 |
|                                                                                                    | 重命名(M)                                    |                           |
|                                                                                                    | 删除(10)                                    | 启动数据库镜像监视器 (0)            |
|                                                                                                    |                                           | 传送事务日志(L)                 |
|                                                                                                    | 属性(R)                                     | 生成脚本 (2)                  |
|                                                                                                    |                                           | 提取数据层应用程序(X)              |
|                                                                                                    |                                           | 注册为数据层应用程序(R)             |
|                                                                                                    |                                           | 导入数据(I)                   |
|                                                                                                    |                                           | 导出数据(X)                   |
| 就绪                                                                                                    |                                           | 复制数据库(C)                  |
|                                                                                                    |                                           | 管理数据库加密 (P)               |

弹出备份对话框,如图:

| 📒 备份数据库 - superlibData |               |                |              |        |
|------------------------|---------------|----------------|--------------|--------|
| 选择页                    | \_ 脚本 👻 🚺 帮助  |                |              |        |
| 當 常规 證 选项              | 源             |                |              |        |
|                        | 数据库 (I):      |                | superlibData | •      |
|                        | 恢复模式(20):     |                | 完整           |        |
|                        | 备份类型(K):      |                | 完整           | •      |
|                        | □ 仅复制备份(Y)    |                |              |        |
|                        | 备份组件:         |                |              |        |
|                        | ④ 数据库 (B)     |                |              |        |
|                        | 〇 文件和文件组 (G): |                |              |        |
|                        | 备份集           |                |              |        |
|                        | 名称 (20):      | superlibData-完 | 整 数据库 备份     |        |
|                        | 说明(S):        |                |              |        |
|                        | 备份集过期时间:      |                |              |        |
|                        | ● 暁于 (2):     | 0              |              |        |
| 连接                     | ○ 在 @:        | 2015/ 6/15     | Ŧ            |        |
| 服务器:<br>localhost      | 目标            | ● 磁盘 (L)       | ○ 磁帯 (2)     |        |
| 连接:<br>sa              |               |                |              | 添加 @   |
| ●<br>■】 查看连接属性         |               |                |              |        |
|                        |               |                |              | 000203 |
| 进度                     |               |                |              | 内容 (C) |
|                        |               |                |              |        |
|                        |               |                |              |        |
|                        |               |                | 确定           | 取消     |
|                        |               |                |              |        |

点击对话框底部的"添加"按钮,弹出"选择备份目标"对话框,

| 🚺 选择备份目标                                     | ×                                     |
|----------------------------------------------|---------------------------------------|
| 选择文件或备份设备作为备份目标。您可以为常用文件                     | 创建备份设备。                               |
|                                              |                                       |
| 磁盘上的目标                                       |                                       |
| ● 文件名(P)·                                    |                                       |
| les (x86)\Microsoft SQL Server\MSSQL10_50.MS | SSQLSERVER\MSSQL\Backup               |
| ○ 各份设备 (0):                                  |                                       |
|                                              | <b>_</b>                              |
|                                              | _                                     |
|                                              | · · · · · · · · · · · · · · · · · · · |
|                                              |                                       |
|                                              |                                       |

## 点击"...."选择备份文件的存储路径。

| 🍯 定位数据库文件 - WIN-AS2KFIU8A9L                                                                                                    |                      |   |
|----------------------------------------------------------------------------------------------------|----------------------|---|
| 选择文件 (S):                                                                                                    |                      |   |
| <ul> <li>C:</li> <li>SRecycle. Bin</li> <li>Config. Msi</li> <li>Documents and Settings</li> <li>inetpub</li> <li>PerfLogs</li> <li>Program Files (x86)</li> <li>ProgramData</li> <li>Recovery</li> <li>System Volume Information</li> <li>Users</li> <li>Windows</li> <li>Small Africa</li> <li>Small Africa</li></ul> | 选择数据库的存储路径           |   |
| 所选路径 @): C:\                                                                                                    | Program Files (x86)  |   |
| 文件类型(I): 备(                                                                                                    | 分文件 (*. bak; *. trn) | • |
| 文件名(M): dat                                                                                                    | tal bak              |   |
| 备份数据的名字,后面;                                                                                                    | 加 <b>``.bak″</b>     | 消 |

选择好路径并填写好备份的名称,然后点击确定保存。

| Microsof | ft SQL Server Management Studio | ×  |
|----------|---------------------------------|----|
| 1        | 对数据库"superlibData"的备份已成功完成。     |    |
| le -     |                                 | 确定 |

数据库完成备份。